# Vejledning til print fra MAC

OBS: Guiden forudsætter, at du har lavet en pinkode til print.

## Trin 1:

Gå ind på "systemindstillinger" og derefter "Printere og scannere"

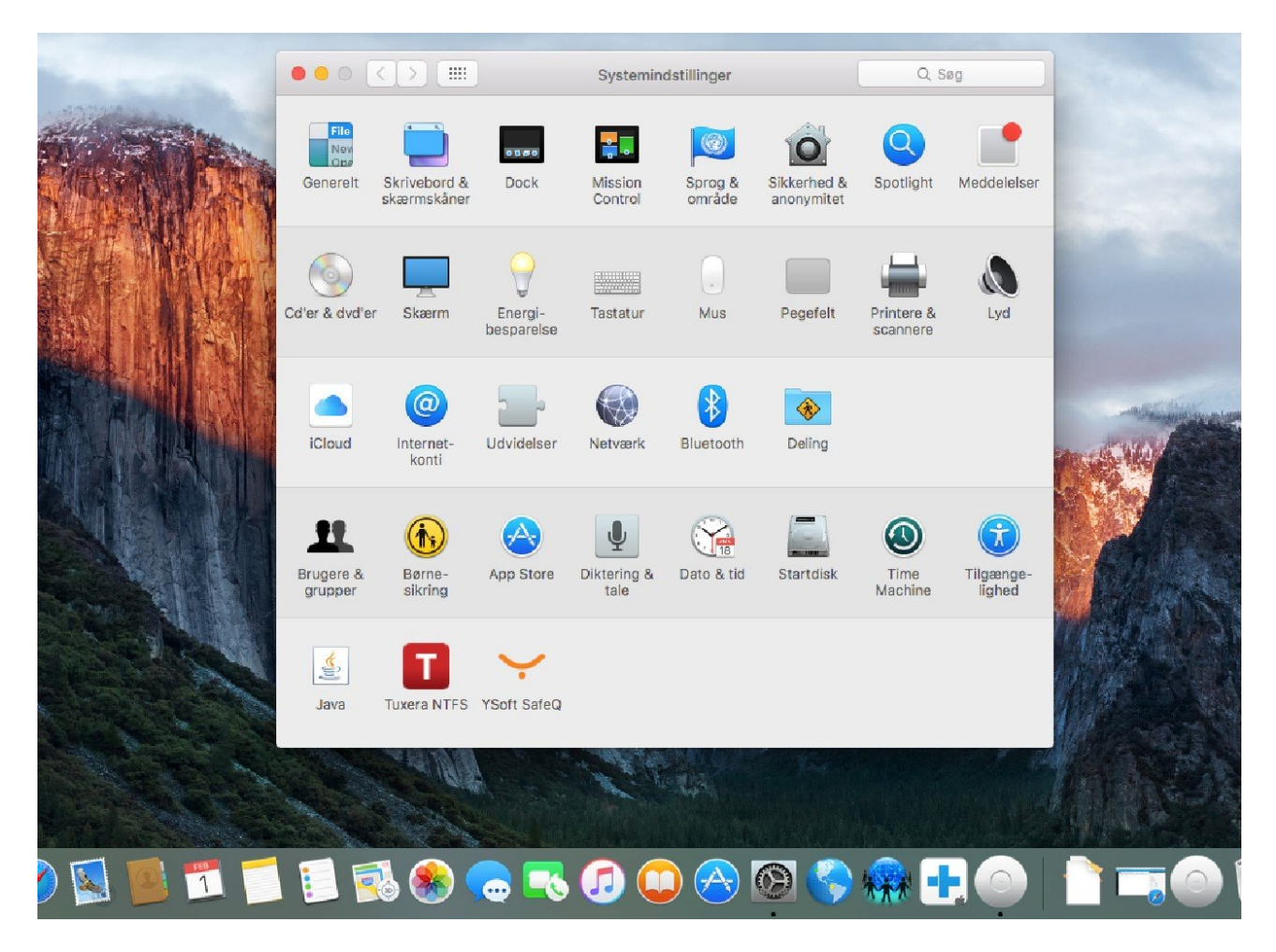

### Trin 2:

Derefter skal du trykke på "+" ikonet nede i venstre hjørne, og vælge printeren "Airprint HPR" og tryk "tilføj"

|          |    |         |           | Tilføj |        |  |
|----------|----|---------|-----------|--------|--------|--|
| 9        |    | -       | ÷Ö:       |        | Q. Søg |  |
| Standard | IP | Windows | Avanceret |        | Søg    |  |

| Navn                                           |                                  | ~ | Туре           |
|------------------------------------------------|----------------------------------|---|----------------|
| Airprint HPR                                   |                                  |   | Bonjour        |
| Brother DCP-J132W @ MacBook Air                |                                  |   | Fælles Bonjour |
| Canon iP2800 series @ Nicolai's MacBook Pro    |                                  |   | Fælles Bonjour |
| Canon MG4200                                   | D series @ Josefines MacBook Air |   | Fælles Bonjour |
| Canon MG6300 series @ Jonas's MacBook Pro      |                                  |   | Fælles Bonjour |
| HP DeskJet 1110 series 2 @ emilies MacBook Pro |                                  |   | Fælles Bonjour |
| HP DeskJet 3630 series @ Jonas's MacBook Pro   |                                  |   | Fælles Bonjour |
| HP ENVY 4500 series @ Annas MacBook Air        |                                  |   | Fælles Bonjour |
| KONICA MINOLTA bizhub C25(DD:C7:27)            |                                  |   | Bonjour        |
| KONICA MINOLTA bizhub C3110(E3:E5:E9)          |                                  |   | Boniour        |
| Navn:                                          | Airprint HPR                     |   |                |
| Placering:                                     | YSoft SafeQ                      |   |                |
| Brug:                                          | Secure AirPrint                  |   | 0              |
|                                                |                                  |   |                |
|                                                |                                  |   |                |
|                                                |                                  |   | Tilføj         |
|                                                |                                  |   |                |

#### Trin 3:

Åbn Word, og vælg et dokument, du vil printe ud. Nu vil "HPR Skyprint" stå som foretrukne printer. Når du udskriver, vil computeren spørge om dit UNI-Login brugernavn og adgangskode.

### Trin 4:

Du kan nu gå til en kopimaskine og indtaste din 4-cifrede kode, og dit udskrift bliver nu printet.